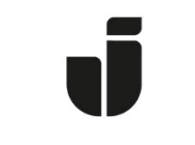

## JÖNKÖPING UNIVERSITY

IT Helpdesk Jönköping University Manual Created by lundav Modified 11/4/2016

Connecting a laptop running Windows 7 and Vista to the wireless network eduroam

Make sure your wireless network card is activated.

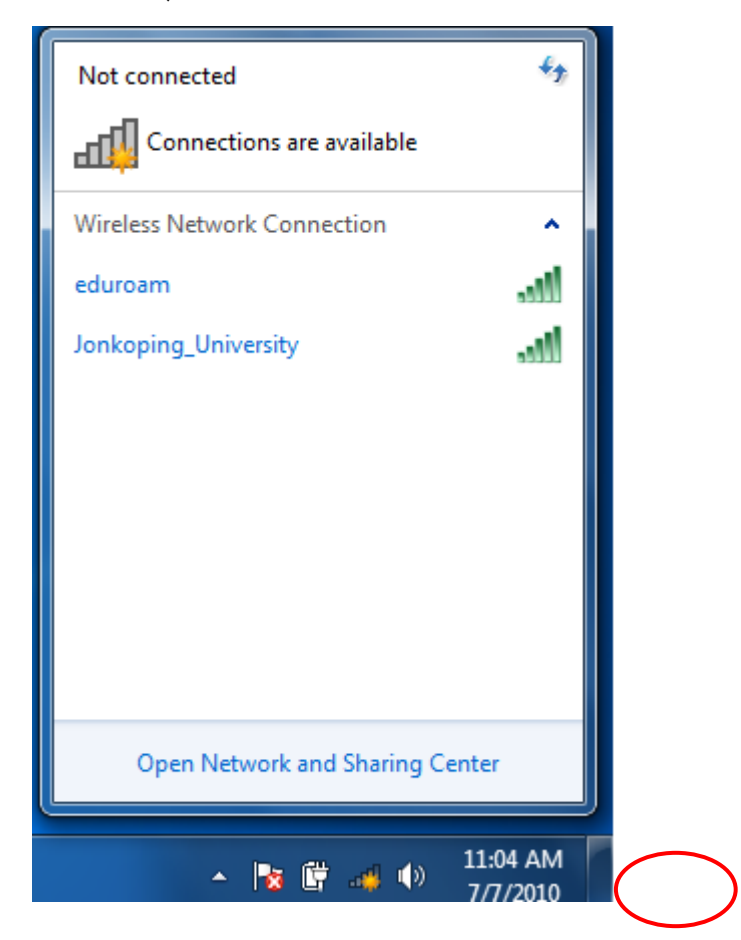

Click on the icon as displayed to list the available networks. Click **Eduroam**.

| Not connected                   | <b>4</b> 9 |
|---------------------------------|------------|
| Connections are available       |            |
| Wireless Network Connection     | ^          |
| eduroam                         | all.       |
| Connect automatically           | ct         |
| Jonkoping_University            | .ul        |
|                                 |            |
|                                 |            |
|                                 |            |
|                                 |            |
|                                 |            |
| Open Network and Sharing Center |            |

## Click **Connect**.

| Network      | Authentication   |  |
|--------------|------------------|--|
| Please enter | user credentials |  |
|              |                  |  |
|              |                  |  |
|              | Iundav@ju.se     |  |
| - # -        | •••••            |  |
|              |                  |  |
|              |                  |  |
|              | 01/              |  |

Type your username, followed by @ju.se, and your eduroam password. If you are a guest at Jönköping University, type in the username and password provided by your home university.

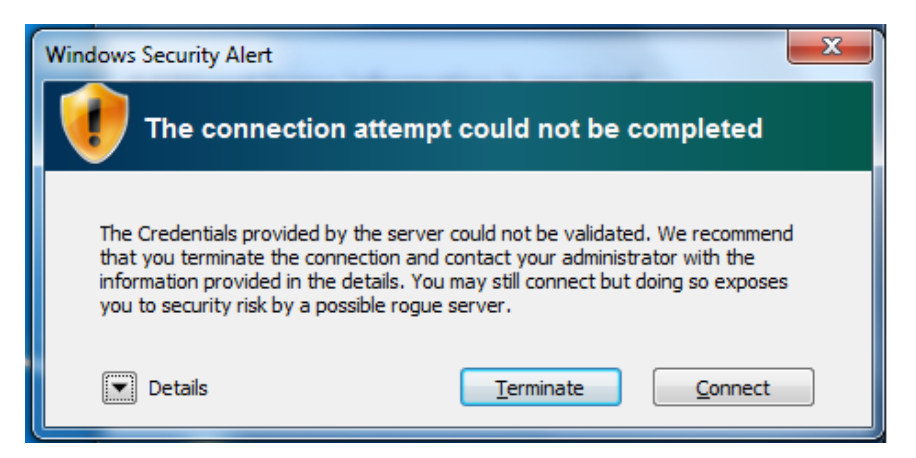

Click Connect. Important: Click Connect as soon as possible!

You are now connected to eduroam.

If the Network authentication box with user name and password returns you may have to add the network manually:

Right click the Network icon. Click on "Open Network and sharing center". Click on "Manage wireless networks".

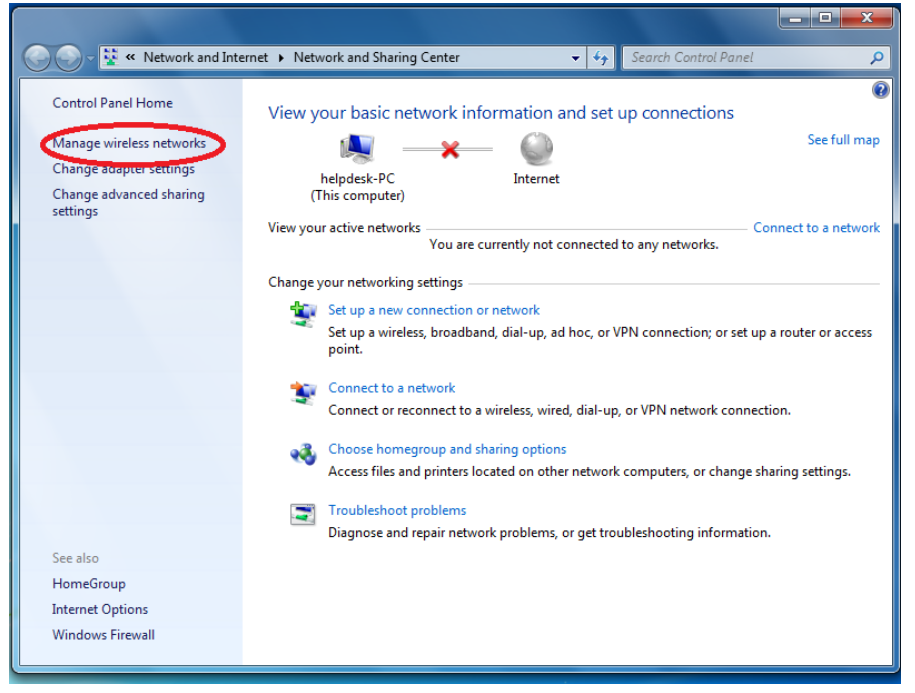

Click on add and then "Manually create a network profile". Enter the information as displayed in the following steps:

|                                                                                                    |       |      | × |
|----------------------------------------------------------------------------------------------------|-------|------|---|
| ⓒ 🕞 🗢 📶 « Network and Internet ➤ Manage Wireless Networks 🗾 🗸 Search Manage Wireless                                                                                                    | Netwo | orks | P |
| Mana all Manually connect to a wireless network                                                                                                    | 1     |      |   |
| Add Ad How do you want to add a network?                                                                                                    |       |      | 0 |
| Manually create a network profile<br>This creates a new network profile or locates an existing network and saves a profile<br>for the network on your computer. You need to know the network name (SSID) and<br>security key (if applicable).<br>Create an ad hoc network<br>This creates a temporary network for sharing files or an Internet connection |       |      |   |
| Cancel<br>O items                                                                                                    |       |      |   |

Network name: eduroam

Security type: WPA2-Enterprise

Encryption type: AES

Then click Next.

|           |                            |                                             |                 |                        | _ 0      | X |
|-----------|----------------------------|---------------------------------------------|-----------------|------------------------|----------|---|
| <b>@.</b> | 📶 « Network and Internet 🕨 | Manage Wireless Networks                    | <b>-</b> ↓      | Search Manage Wireless | Vetworks | Q |
| Mana      | 🚱 💷 Manually connect to    | o a wireless network                        | (far)           |                        |          |   |
| Add Ac    | Enter information          | for the wireless network you wa             | nt to add       |                        |          | 0 |
|           | Network name:              | eduroam                                     |                 |                        |          |   |
|           | Security type:             | WPA2-Enterprise                             |                 |                        |          |   |
|           | Encryption type:           | AES 👻                                       |                 |                        |          |   |
|           | Security Key:              |                                             | Hide chara      | octers                 |          |   |
|           | V Start this connec        | tion automatically                          |                 |                        |          |   |
|           | Connect even if            | the network is not broadcasting             |                 |                        |          |   |
|           | Warning: If you            | select this option, your computer's privacy | might be at ris | sk.                    |          |   |
| l         |                            |                                             |                 | Next Cancel            |          |   |
|           | 0 items                    |                                             |                 |                        |          |   |

Click on "Change connection settings".

| ( Manually connect to a wireless network                          |       |
|-------------------------------------------------------------------|-------|
|                                                                   |       |
| Successfully added eduroam                                        |       |
|                                                                   |       |
|                                                                   |       |
| Change connection settings                                        |       |
| Open the connection properties so that I can change the settings. |       |
|                                                                   |       |
|                                                                   |       |
|                                                                   |       |
|                                                                   |       |
|                                                                   |       |
|                                                                   |       |
|                                                                   |       |
|                                                                   |       |
|                                                                   |       |
|                                                                   | Close |
|                                                                   | ciose |

Make sure the settings are correct, then select the Security tab.

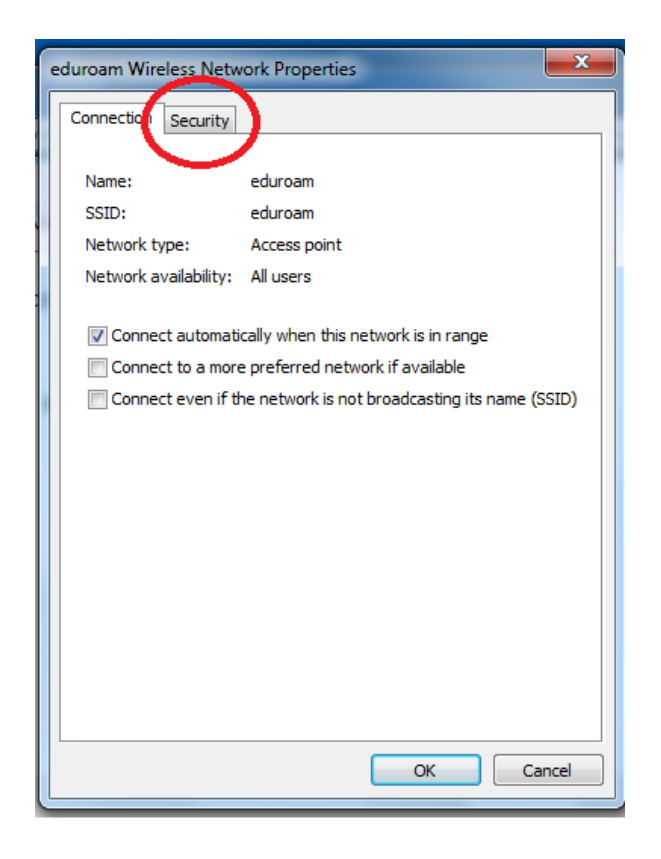

Make sure the settings are correct, then click on Settings.

| 1 | (                |                                         | - |
|---|------------------|-----------------------------------------|---|
| 1 | eduroam Wireless | Network Properties                      |   |
| ľ | Connection Sec   | urity                                   |   |
|   |                  |                                         |   |
|   | Security type:   | WPA2-Enterprise                         |   |
|   | Encryption type  | e: AES 👻                                |   |
|   |                  |                                         |   |
|   |                  |                                         |   |
|   | Choose a netwo   | ork authentication method:              |   |
|   | Microsoft: Prot  | ected EAP (PEAP)    Settings            |   |
|   | Remember n       | my credentials for this connection each |   |
|   | dine i moge      |                                         |   |
|   |                  |                                         |   |
|   |                  |                                         |   |
|   |                  |                                         |   |
|   | Advanced se      | ettings                                 |   |
|   |                  |                                         |   |
|   |                  |                                         |   |
|   |                  |                                         |   |
|   |                  | OK Cancel                               |   |
|   |                  |                                         |   |

Make sure the settings are correct and make sure that all VeriSign certificates are checked. Then click on Configure.

| en connecting:                                                                                                    |                                                                                                    |                                                                             |                 |               |
|----------------------------------------------------------------------------------------------------|----------------------------------------------------------------------------------------------------|-----------------------------------------------------------------------------|-----------------|---------------|
| / Validate serv                                                                                                    | ver certifica                                                                                                    | te                                                                          |                 |               |
| Connect to                                                                                                    | these serve                                                                                                    | ers:                                                                        |                 |               |
| edurad1.                                                                                                    | hj.se;edura                                                                                                    | d2.hj.se                                                                    |                 |               |
| rusted Root C                                                                                                    | ertification                                                                                                    | Authorities:                                                                |                 |               |
| Starfield Cl                                                                                                    | ass 2 Certif                                                                                                    | fication Authority                                                          | ,               |               |
| 📃 Thawte Pre                                                                                                    | emium Serve                                                                                                    | er CA                                                                       |                 |               |
| 🔲 thawte Prin                                                                                                    | mary Root (                                                                                                    | CA - G3                                                                     |                 |               |
| Thawte Time                                                                                                    | nestamping                                                                                                    | CA                                                                          |                 |               |
| UTN-USER                                                                                                    | First-Object                                                                                                    | t                                                                           |                 |               |
|                                                                                                    | ass 3 Public                                                                                                    | Primary Certifica                                                           | ation Authority | / - G5        |
| VeriSign Cla                                                                                                    | abb bit abite                                                                                                    | , , , , , , , , , , , , , , , , , , , ,                                     | 1               |               |
| VeriSign Cla                                                                                                    | ie<br>ie                                                                                                    |                                                                             |                 |               |
| <ul> <li>VeriSign Cla</li> <li>zenmp.hj.s</li> <li>Do not prom<br/>certification</li> </ul>                                                          | pt user to a                                                                                                    | III<br>authorize new se                                                     | ervers or trust | ∎ ►<br>ed     |
| VeriSign Cla zenmp.hj.s Do not prom certification ect Authentica cured passwor                                                                       | npt user to a<br>authorities<br>tion Methoo                                                                        | III<br>authorize new se                                                     | ervers or trust | ed<br>Configu |
| VeriSign Ck Zenmp.hj.s Zenmp.hj.s Do not prom certification certification cured passwor Enable Fast R                                                | authorities<br>tion Method                                                                                         | III<br>authorize new se                                                     | rvers or trust  | ed<br>Configu |
| VeriSign Ck Zenmp.hj.s Zenmp.hj.s Do not prom certification ect Authentica cured passwor Enable Fast Rd Enforce Networ                               | authorities<br>authorities<br>tion Methoc<br>rd (EAP-MS)<br>econnect                                               | III<br>authorize new se<br>1:<br>CHAP v2)<br>Protection                     | rvers or trust  | ed<br>Configu |
| VeriSign Ck zenmp.hj.s Zenmp.hj.s Do not prom certification ect Authentica cured passwor Enable Fast Rd Enforce Netwo Disconnect if s                | authorities<br>authorities<br>tion Methoo<br>rd (EAP-MSI<br>econnect<br>ork Access F<br>server does                | III<br>authorize new se<br>1:<br>CHAP v2)<br>Protection<br>not present cryp | rvers or trust  | ed<br>Configu |
| VeriSign Ck Zenmp.hj.s Zenmp.hj.s Do not prom certification ect Authentica cured passwor Enable Fast Rd Enforce Netwo Disconnect if s Enable Identit | ipt user to a<br>authorities<br>tion Methoo<br>rd (EAP-MSI<br>econnect<br>ork Access F<br>server does<br>y Privacy | III<br>authorize new se<br>I:<br>CHAP v2)<br>Protection<br>not present cryp | ervers or trust | ed<br>Configu |
| VeriSign Ck Zenmp.hj.s Zenmp.hj.s Do not prom certification Cured passwor Enable Fast Re Enforce Networ Disconnect if s Enable Identit               | ipt user to a<br>authorities<br>tion Methoo<br>rd (EAP-MSG<br>econnect<br>ork Access F<br>ierver does<br>y Privacy | III<br>authorize new se                                                     | ervers or trust | ed<br>Configu |

Uncheck "Automatically use my windows logon name and password" and click ok.

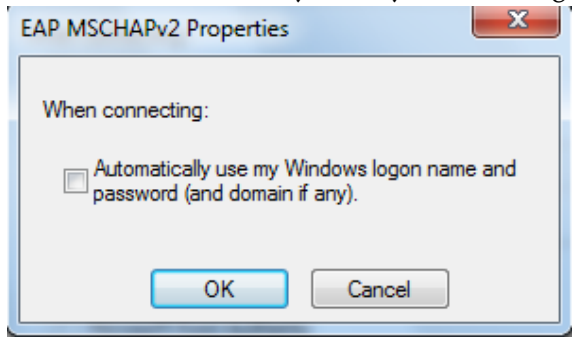

Click on the pop-up message and type in your username followed by @ju.se and your eduroam password.

| Additional in Click to provide | nformation is needed to connect eduroam. * ×<br>additional information.                                 | 8:23 AM |
|--------------------------------|----------------------------------------------------------------------------------------------------|---------|
|                                | Windows Security<br>Network Authentication<br>Please enter user credentials<br>Inlch@hj.se<br>OK Cancel |         |

## Further troubleshootimg:

Read Frequently Asked Questions on ju.se/helpdesk

Check your firewall settings.

If you receive a message that you are typing an incorrect password but you are sure it is correct, log in to www.ju.se/myaccount and change your password.

**Note!** The connection to internet is made with your computer's public IP-address. It is important that your computer has a firewall and antivirus software installed and updated! Any abuse or charge of abuse will lead to disconnection of your account from the Jonkoping University network.